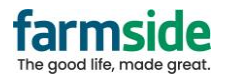

How to add SSL to your email address on Mozilla Thunderbird.

- 1. Open Thunderbird, and on the top Left hand corner locate your Farmside mailbox.
- 2. Right click the mailbox, and left click Settings.

| $\boxtimes$  |                       |                         |
|--------------|-----------------------|-------------------------|
| A            | + New Message ···     | 🖂 @farmsi               |
| Ħ            | 🗸 🖂 🛛 @farmside.co.nz |                         |
| ~            | 🖾 Inbox               | <u>G</u> et Messages    |
| $\checkmark$ | Drafts                | Open in New <u>T</u> ab |
| $\odot$      | 🛷 Sent                | Open in New Window      |
| ~            | <u> </u> Trash        | Search Messages         |
|              | 🗸 🛅 Local Folders     | <u>N</u> ew Folder      |
|              | 前 Trash               | <u>C</u> ompact         |
|              | 🔄 Outbox              | Mark All Folders Read   |
|              |                       | S <u>e</u> ttings       |

- 3. Once Settings has opened, select "Server Settings" on the left hand side
- 4. Change the "Connection Security" to "SSL/TLS" from the drop down menu
  - a. Ensure the Username has your full Farmside email address, including the @farmside.co.nz
  - b. Ensure the port is 995

|                                                               | @farmside.co.nz                             | Account Settings X                                 |
|---------------------------------------------------------------|---------------------------------------------|----------------------------------------------------|
| ~ 6                                                           | csteam5@farmside.co.nz 🏫<br>Server Settings | Server Settings<br>Server Type: POP Mail Server    |
| Copies & Folders<br>Composition & Addressing<br>Junk Settings |                                             | Server Name: pop3.farmside.co.nz Port: 995 refault |
| Disk Space<br>End-To-End Ei<br>Return Receip                  | Disk Space<br>End-To-End Encryption         | Security Settings                                  |
|                                                               | Return Receipts                             | Connection sec <u>u</u> rity: SSL/TLS V            |
| ~ 🖻                                                           | Local Folders<br>Junk Settings              | Authentication method: Normal password $$          |
|                                                               | Disk Space                                  | Server Settings                                    |
| 🗟 Outgoing Server (SMTP)                                      |                                             | ✓ Check for new messages at startup                |

5. Click on "Outgoing Server (SMTP)" from the left hand Menu

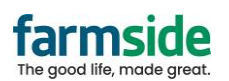

| 🗸 🖂 🛛 @farmside.co.nz 💈  | 2 |
|--------------------------|---|
| Server Settings          |   |
| Copies & Folders         |   |
| Composition & Addressing |   |
| Junk Settings            |   |
| Disk Space               |   |
| End-To-End Encryption    |   |
| Return Receipts          |   |
| ✓ 	☐ Local Folders       |   |
| Junk Settings            |   |
| Disk Space               |   |
| 🕼 Outgoing Server (SMTP) |   |

- a. 6. Click on "Add..." on the right hand side, and fill out as below:
  - a. Fill out the "Server Name:" as 'smtp.farmside.co.nz (as shown below)
  - b. Select 'SSL/TLS' from the drop-down Menu beside "Connection Security"
  - c. Enter your Farmside email address in the "User Name:" box, including the @farmside.co.nz
  - d.

| Click OK                                                                                                    |                                                    |  |  |  |
|----------------------------------------------------------------------------------------------------|----------------------------------------------------|--|--|--|
| Outgoing Serv                                                                                                    | ver (SMTP) Settings                                |  |  |  |
| When managing your identities you can use a server from this list by selecting it as the Outgoing Server (SMTP), or you can use the default server from this list by selecting "Use Default Server". |                                                    |  |  |  |
| csteam5@farmsi                                                                                                    | de.co.nz - smtp.farmside.co.nz (Default) Add       |  |  |  |
|                                                                                                    | <u>E</u> dit                                       |  |  |  |
|                                                                                                    |                                                    |  |  |  |
|                                                                                                    | SMTP Server                                        |  |  |  |
|                                                                                                    | Settings                                           |  |  |  |
|                                                                                                    | Description:                                       |  |  |  |
|                                                                                                    | Server Name: smtp.farmside.co.nz                   |  |  |  |
|                                                                                                    | Port: 465 Default:465                              |  |  |  |
|                                                                                                    | Security and Authentication                        |  |  |  |
|                                                                                                    | Co <u>n</u> nection security: SSL/TLS $\checkmark$ |  |  |  |
|                                                                                                    | Authentication method: Normal password 🗸           |  |  |  |
|                                                                                                    | User Name: email@farmside.co.nz                    |  |  |  |
|                                                                                                    | OK Cancel                                          |  |  |  |
|                                                                                                    |                                                    |  |  |  |

- e. 7. The final step is to set this new smtp server as the Default Server
  - a. Select the New Server (this will be the one without "Default" beside it:
  - b. Click the "Set Default" button on the right hand side

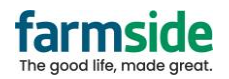

## Outgoing Server (SMTP) Settings

When managing your identities you can use a server from this list by selecting it as the Outgoing Server (SMTP), or you can use the default server from this list by selecting "Use Default Server".

| <u>E</u> dit        |
|---------------------|
|                     |
|                     |
| Re <u>m</u> ove     |
| Se <u>t</u> Default |
|                     |

- c. Now select the old smtp server (this should now be the one without "Default" beside it)
- d. Once selected, click Remove on the right hand side

i.

i.

1.

Outgoing Server (SMTP) Settings

When managing your identities you can use a server from this list by selecting it as the Outgoing Server (SMTP), or you can use the default server from this list by selecting "Use Default Server".

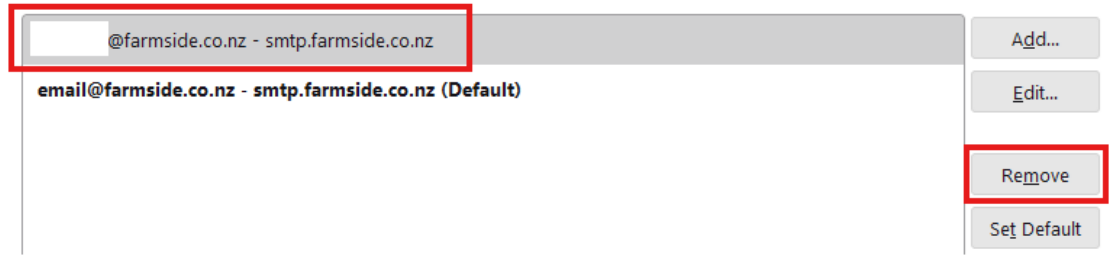

- e. Finally, when you next go to send an email, you will be prompted to enter your email password.
  - i. Enter your password and click OK

| (?) | Enter your password for | @farmside.co.nz on smtp.farmside.co.nz |
|-----|-------------------------|----------------------------------------|
|     |                         |                                        |
|     | Use Password Manager    | to remember this password.             |
|     |                         | OK Cancel                              |